## Инструкция по обновлению ПО радар-детектора PlayMe HARD

- 1. Скачать с сайта программу обновления **PlayMe\_setup** и архив с файлами прошивки и базы данных **PlayMe\_HARD\_2015xxxx**.
- 2. Установить на компьютере программу обновления ПО DFU\_UPDATE (файл DfuSe\_Demo\_V3.0.3\_Setup.exe)
- 3. Распаковать архив с файлами прошивки и базы камер PlayMe\_HARD\_2015xxxx.

| OO - DiayMe_      | HARD_20150105 •      |                | • \$j               | Поиск: PlayMe_HARD_ |
|-------------------|----------------------|----------------|---------------------|---------------------|
| Упорядочить 🔻 Доб | авить в библиотеку 🔻 | Общий доступ 🔻 | Записать на оптичес | кий диск 🔉 🗄        |
| 쑭 Избранное       | Имя                  | ^              | Дата изменения      | Тип                 |
| 〕 Загрузки        | 鷆 DB                 |                | 05.01.2015 17:20    | Папка с файлами     |
| 🗓 Недавние места  | 퉬 SOFTWARE           |                | 05.01.2015 17:18    | Папка с файлами     |
| 📃 Рабочий стол    | VOICE                |                | 05.01.2015 17:18    | Папка с файлами     |

4. Запустить программу обновления DFU\_UPDATE

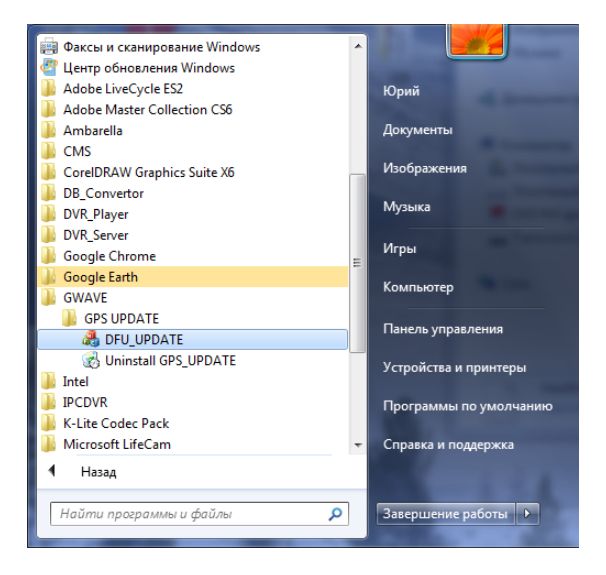

5. Откроется окно, как показано ниже:

| 🔏 DFU_Update 🛛 💌                      |  |  |  |  |
|---------------------------------------|--|--|--|--|
| Connetion                             |  |  |  |  |
| playme                                |  |  |  |  |
| USB is not connected, Please connect! |  |  |  |  |
| Information                           |  |  |  |  |
| Last FW :                             |  |  |  |  |
| Last DB :                             |  |  |  |  |
| Last VOICE :                          |  |  |  |  |
| Update                                |  |  |  |  |
| C Auto 🗢 Manual                       |  |  |  |  |
| DB                                    |  |  |  |  |
| OPEN                                  |  |  |  |  |
| Voice                                 |  |  |  |  |
| OPEN                                  |  |  |  |  |
| FW                                    |  |  |  |  |
| OPEN                                  |  |  |  |  |
| Other External flash Data             |  |  |  |  |
| OPEN                                  |  |  |  |  |
| ,                                     |  |  |  |  |
| Option >>                             |  |  |  |  |
|                                       |  |  |  |  |
| 0 %                                   |  |  |  |  |
| Update EXIT                           |  |  |  |  |

6. Подключить устройство к ПК с помощью USB-кабеля. Отобразится надпись USB is connected

| 🔧 DFU_Update              | X                         |  |  |
|---------------------------|---------------------------|--|--|
| Connetion                 |                           |  |  |
| USB is connected          |                           |  |  |
| Information               |                           |  |  |
| Last FW :                 |                           |  |  |
| Last VOICE :              |                           |  |  |
| Last VOICE :              |                           |  |  |
| Update                    |                           |  |  |
| C Auto C Manual           | l i                       |  |  |
| DB                        |                           |  |  |
|                           | OPEN                      |  |  |
| Voice                     |                           |  |  |
|                           | OPEN                      |  |  |
| FW                        |                           |  |  |
|                           | OPEN                      |  |  |
| Other External flash Data | Other External flash Data |  |  |
|                           | OPEN                      |  |  |
|                           |                           |  |  |
| Option >>                 |                           |  |  |
|                           | 0 %                       |  |  |
| Update                    | EXIT                      |  |  |

7. Для обновления базы камер нажать кнопку **OPEN** и выбрать файл в папке **DB** 

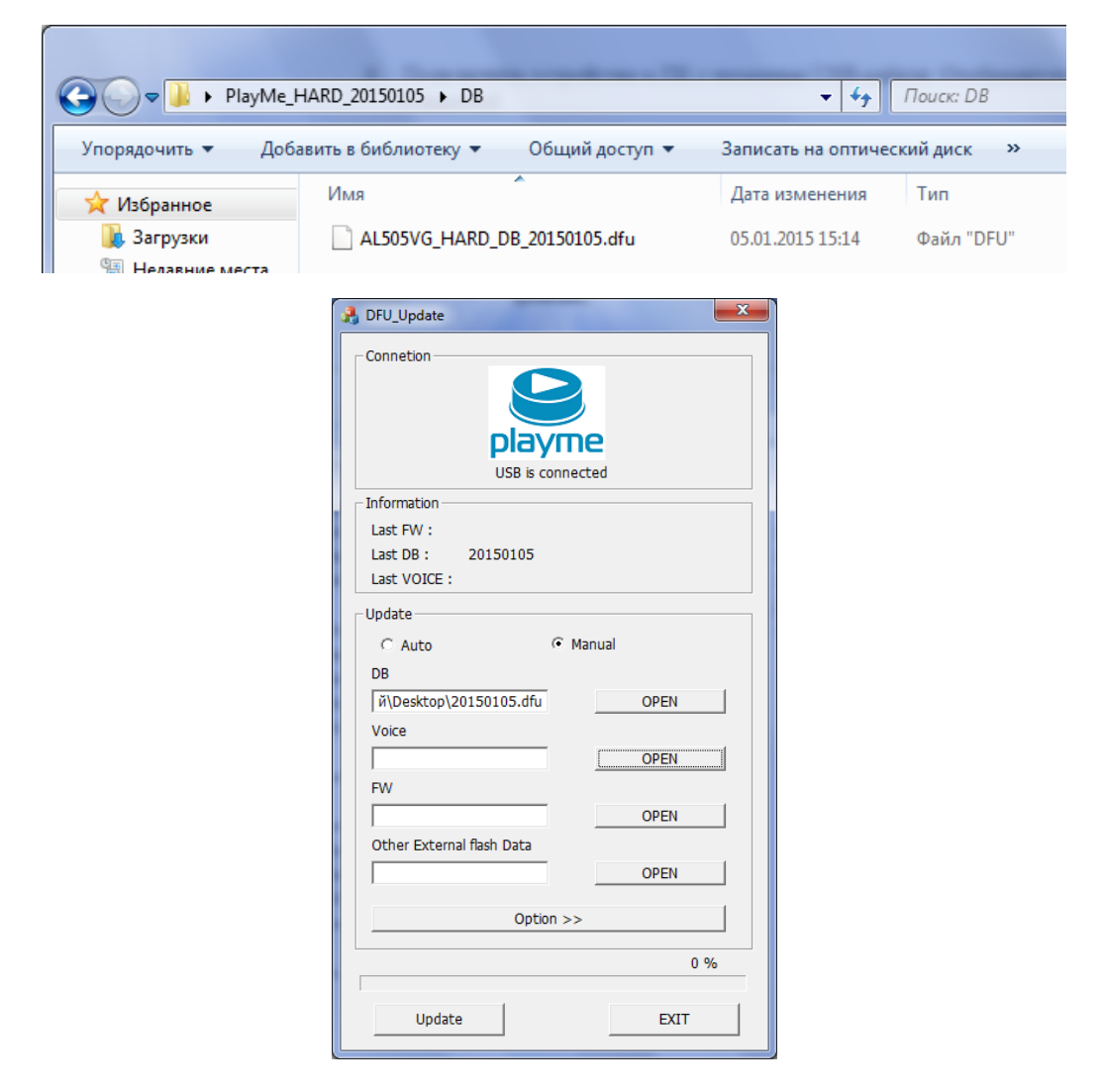

8. Если требуется обновить только базу данных, то нажать кнопку **Update** и дождаться окончания процесса обновления (надпись **Update is completed!**)

| A DFU_Update                   |   |  |  |  |
|--------------------------------|---|--|--|--|
| Connetion                      | 7 |  |  |  |
| playme<br>Update is completed! |   |  |  |  |
| Information                    |   |  |  |  |
| Last FW :                      |   |  |  |  |
| Last DB : 20150105             |   |  |  |  |
| Last VOICE :                   |   |  |  |  |
| Update                         |   |  |  |  |
| O Auto       O Manual          |   |  |  |  |
| DB                             |   |  |  |  |
| й\Desktop\20150105.dfu OPEN    |   |  |  |  |
| Voice                          |   |  |  |  |
| OPEN                           |   |  |  |  |
| FW                             |   |  |  |  |
| OPEN                           |   |  |  |  |
| Other External flash Data      |   |  |  |  |
| OPEN                           |   |  |  |  |
|                                |   |  |  |  |
| Option >>                      |   |  |  |  |
| DB 100%                        |   |  |  |  |
|                                |   |  |  |  |
| Update                         |   |  |  |  |

9. Если, кроме базы данных, требуется обновить прошивку и звуковые файлы, то необходимо выбрать соответствующие файлы фалы в папках **VOICE** и **SOFTWARE** 

| A DFU_Update                        | 23 |  |  |
|-------------------------------------|----|--|--|
| Connetion                           |    |  |  |
| Diayme<br>USB is connected          |    |  |  |
| _ Information                       |    |  |  |
| Last FW : AL505VG_Hard_20141120_V15 |    |  |  |
| Last DB : AL505VG_HARD_DB_20150105  |    |  |  |
| Last VOICE : PLAYME_VOICE_20141103  |    |  |  |
| _ Update                            |    |  |  |
|                                     |    |  |  |
| DB                                  |    |  |  |
| HARD_DB_20150105.dfu OPEN           |    |  |  |
| Voice                               | _  |  |  |
| ME_VOICE_20141103.dfu OPEN          | 1  |  |  |
| FW                                  | -  |  |  |
| Hard_20141120_V15.dfu OPEN          |    |  |  |
| Other External flash Data           | -  |  |  |
| OPEN                                |    |  |  |
|                                     |    |  |  |
| Option >>                           |    |  |  |
| 0 %                                 |    |  |  |
| Update EXIT                         |    |  |  |

10. Далее нажать кнопку Update и дождаться окончания обновления

| 🔏 DFU_Update                                                                                                    | A DFU_Update                                                                                                    |  |  |  |  |
|----------------------------------------------------------------------------------------------------|----------------------------------------------------------------------------------------------------|--|--|--|--|
| Connetion                                                                                                    | Connetion                                                                                                    |  |  |  |  |
| Information           Last FW :         AL505VG_Hard_20141120_V15           Last DB :         AL505VG_HARD_DB_20150105           Last VOICE :         PLAYME_VOICE_20141103           Update | Information<br>Last FW : AL505VG_Hard_20141120_V15<br>Last DB : AL505VG_HARD_DB_20150105<br>Last VOICE : PLAYME_VOICE_20141103 |  |  |  |  |
| Image: Auto     Image: Manual       DB                                                                                                    | Auto     C Manual       DB                                                                                                    |  |  |  |  |
| VOICE 100%                                                                                                    | FW 13%                                                                                                    |  |  |  |  |
| DFU_Update<br>SetOption Complete!                                                                                                    |                                                                                                    |  |  |  |  |

## Примечание:

Кроме обновления прошивки, программа DFU\_**UPDATE** позволяет изменить заводские настройки устройства. Для этого необходимо нажать кнопку **Option**, внести изменения и далее нажать кнопку **Apply.** 

| A DFU_Update                                    |                                                                                                    | ×                                                                               |
|-------------------------------------------------|----------------------------------------------------------------------------------------------------|---------------------------------------------------------------------------------|
| Connetion<br>Playme<br>USB is connected         | Speed Limit Setting           1. User Speed limit :         120 • km/h           2. Highway Mode Speed Limit :         100 • km/h           3. City1 Mode Speed Limit :         80 • km/h           4. City2 Mode Speed Limit :         60 • km/h           5. City3 Mode Speed Limit :         70 • km/h                                                                                                    | Option<br>23. Radar ON •<br>24. GPS ON •<br>25. Voice ON •<br>26. AutoMute ON • |
| Last FW :<br>Last DB : 20150105<br>Last VOICE : | 6. Smart Mode Speed Limit :         60         km/h           7. Excess Speed :         0         km/h           - Band On/Off         -         km/h                                                                                                    | 27. GMT+ 4  28. Alert Mode Highway  29. Brightness Bright                       |
| C Auto C Manual<br>DB OPEN                      | 8. XBand         OFF         •         9. K Band         ON         •           10. Ka Band         OFF         •         11. Streka         ON         •           12. Laser         ON         •         •         •         •                                                                                                    | Model FND                                                                       |
| Voice         OPEN           FW         OPEN    | 13. DB Smart mode         OFF           Data Base On/Off                                                                                                    |                                                                                 |
| Other External flash Data OPEN Option <<        | 18. Type5         ON         19. Type6         ON           20. User POI         ON         Image: Constraint of the second second s |                                                                                 |
| 0 % Update EXIT                                 | 22. Alert Priority No                                                                                                    | Default                                                                         |